2024年10月開催 個別質問会

事前予約から実施までの流れ

●はじめに

【1】実施方法

当学院にて対面で実施

【2】 実施日時

10月27日(日)15:15~16:30

以下タイムスケジュールで1組当たり 15分間(各時間帯8組、合計40組限定)

| No | 開始    | 終了    | 組数 |
|----|-------|-------|----|
| 1  | 15:15 | 15:30 | 8  |
| 2  | 15:30 | 15:45 | 8  |
| 3  | 15:45 | 16:00 | 8  |
| 4  | 16:00 | 16:15 | 8  |
| 5  | 16:15 | 16:30 | 8  |

【3】事前予約期間

10月 15日 (火) 12:00(正午)~10月 20日 (日) 23:59 まで先着順で受付し、定員に達し次第 締め切ります。

【4】メールのドメイン指定

miraicompass の ID として登録したメールアドレスについて、以下二つのドメインの受信を許可 してください。受付完了メールの受信のため、必ずご対応ください。

ドメイン: e-shiharai.net, waseda.jp

【5】ご注意点

- ・ 体調不良の場合は、来校をご遠慮ください。
- 事前予約の受付完了メールをプリントアウトしたものまたはスマートフォン等の画面を、受付 でご提示ください。
- ・ 開始時刻の5分前までに、個別質問会会場にお越しください。
- ・ 1 組当たり 15 分以内の質問にご協力ください。
- ・ 入試に関する質問は一切受け付けておりません。
- 出願や帰国生出願資格認定申請等に関するご質問は、個別質問会ではなく、メールで随時承り ます。
- 万が一予約をキャンセルする場合は、事前にメールでお知らせください

## ●事前予約の手順について

Step 1.

miraicompass にログインしてください。 https://mirai-compass.net/usr/wasedaush/event/evtIndex.jsf

Step 2.

事前予約期間開始後に表示されるイベント一覧から、

「【第2回学校説明会】個別質問会」の「詳細/申込」ボタンを押してください。

Step 3.

イベント詳細画面(以下、イメージ図)で、各時間帯の申込状況(×の場合、満席)を確認の うえ、希望する時間帯の人数欄プルダウンで「1 組」を選択してください。

| 羊細        |     |      |      |      |
|-----------|-----|------|------|------|
| 個別質問会 1-1 |     |      |      |      |
| タイトル      | 対象者 | 定員   | 申込状況 | 人数   |
| 15:45 開始  |     | 10 組 | 受付前  | 1組 🗸 |
|           |     |      |      | O組   |
|           |     |      |      | 1組   |

画面下部へ進み、「参加者情報入力へ」ボタンを押してください。

Step 4.

参加者情報、質問内容を入力し、「確認画面へ」ボタンを押してください。 質問内容は 300 文字以内で入力してください。

Step 5.

イベント申込内容を確認し、「イベントを申込」ボタンを押してください。登録したメール アドレスに、申込完了のメールが届きます。

以上

早稲田大学高等学院 入試担当 Mail gakuin-nyushi@list.waseda.jp

参加者情報入力

戻る